# Konfiguracja routera CISCO

- 1. Podłącz router do zasilania
- 2. Podłącz kabel konsolowy do routera i PC
- 3. Otwórz program Tera Term, zaznacz opcję Serial i uruchom
- 4. Zaloguj się na routerze. Na pytanie o wejście do trybu Setup odpowiedz no

## POLECENIA W PUNKTACH 5-16 ZAPISZ W ZESZYCIE Z OPISEM DZIAŁANIA

- 5. Przejdź do trybu uprzywilejowanego
- 6. Wyświetl system pomocy -> jakim znakiem uruchamiasz?
- 7. Zobacz jakie interfejsy masz na swoim routerze -> wypisz je w zeszycie
- 8. Przejdź do konfiguracji
- 9. Zmień nazwę routera na swoje imię
- 10. Ustaw hasło do trybu uprzywilejowanego na zaq1@WSX
- 11. Skonfiguruj adres IP na interfejsie Ethernet lub fastethernet na 192.168.x.1 /24 (x Twój numer z dziennika)
- 12. Wyjdź z konfiguracji
- 13. Sprawdź konfigurację bieżącą
- 14. Zapisz ją

## NIE ZAMYKAJ OKNA TERMINALA, OTWÓRZ KONFIGURACJĘ KARTY SIECIOWEJ NA KOMPUTERZE

- Ustaw adres IP: 192.168.x.x (x twój numer z dziennika), maska /24, brama domyślana adres ustawiony na routerze.
- 2. Otwórz wiersz polecenia i wykonaj polecenie ping na router

JEŻELI PING DZIAŁA KONFIGURACJA ZROBIONA POPRAWNIE, jeżeli nie, poszukaj błędów i popraw.

# KOLEJNE POLECENIA WYKONUJEMY, JEŻELI POWYŻSZE PUNKTY SĄ POPRAWNE I WSZYSTKO DZIAŁA

15. Wracamy do okienka terminala i wykonujemy polecenie ping na routerze do komputera.

## JEŻELI DZIAŁA POKAZUJEMY ZADANIE NAUCZYCIELOWI

Jeżeli nie szukamy błędów i poprawiamy

16. Po sprawdzeniu przez nauczyciela przywracamy konfigurację domyślną na routerze:

### erase startup-config

nie zapisujemy konfiguracji

potwierdzamy

Po zakończeniu usuwania konfiguracji wpisujemy polecenie:

### <mark>reload</mark>

Router powinien uruchomić się z domyślną konfiguracją. Pokazujemy nauczycielowi.